## PASSO-A-PASSO DE SUBMISSÃO DE TRABALHOS

Acesse o sistema pelo link <u>https://sbni2023.com.br/evento/sbni2023/home</u> e faça seu cadastro.

| Já estou inscrito no e            | vento              | Quero me inscrever no evento                          |
|-----------------------------------|--------------------|-------------------------------------------------------|
| Informe seu e-mail ou CPF e senha | a para prosseguir. | Preencha os campos abaixo para iniciar sua inscrição. |
| E-mail ou CPF                     | Senha              | *CPF                                                  |
|                                   |                    | FAZER INSCRIÇÃO                                       |
|                                   |                    |                                                       |

Em seguida, preencha o formulário cadastral. Atenção às informações obrigatórias. Confira os dados inseridos antes de confirmar e seguir para a próxima etapa. **Atenção para a escolha da categoria correta.** 

|                                           | COMISSÕES | INSCRIÇÕES | LOCAL DO EVENTO | EXPOSIÇÃO | AGÊNCIA DE TURISMO | SECRETARIA EXECUTIVA |
|-------------------------------------------|-----------|------------|-----------------|-----------|--------------------|----------------------|
| Página Inicial » Inscrições<br>Formulário |           |            |                 |           |                    |                      |
| Configurações<br>*Categoria               |           |            |                 |           |                    |                      |
| NÃO SÓCIOS - MÉDICOS                      |           |            |                 |           |                    |                      |
| Dados pessoais                            |           |            |                 |           |                    |                      |
| *Nome completo                            |           | *Norr      | ne para crachá  |           | * Sexo             | * Data de nascimento |
|                                           |           |            |                 |           | F                  | DD/MM/AAAA           |

Na próxima página, basta selecionar a atividade Congresso e clicar no botão laranja Salvar e Continuar

| HOME                                         | COMISSÕES | INSCRIÇÕES | LOCAL DO EVENTO | EXPOSIÇÃO | AGÊNCIA DE TURISMO | SECRETARIA EXECUTIVA                |
|----------------------------------------------|-----------|------------|-----------------|-----------|--------------------|-------------------------------------|
| Página Inicial » Inscrições<br>Participações |           |            |                 |           |                    |                                     |
|                                              |           |            |                 |           |                    | TESTE KELLY                         |
| Atividades Principais                        |           |            |                 |           |                    | Código: 28                          |
| Atividades disponíveis par                   | a seleção |            |                 |           |                    | Categoria: NAO SOCIOS - MEDICOS     |
| Atividade                                    |           |            |                 |           | Valor              | Inscrições em aberto                |
| Congresso                                    |           |            |                 |           | R\$ 1.0            | 70,00 R\$ 1.070,00                  |
| SALVAR E CONTINUAR                           |           |            |                 |           |                    | T atwade<br>Dashboard<br>Meus dados |
|                                              |           |            |                 |           |                    | Cadastro                            |
|                                              |           |            |                 |           |                    | Perfil                              |

Você será redirecionado para a página de pagamento. ATENÇÃO: não é obrigatório o pagamento da inscrição para submissão de trabalho, você poderá pagar a inscrição posteriormente. Para acessar a área de submissão, clique na opção Trabalhos disponível no menu lateral cinza.

| Cupom de desconto TOTAL A PAGAR: R\$ 1.070,00 APUICAR                      | Dashboard<br>Meus dados |
|----------------------------------------------------------------------------|-------------------------|
|                                                                            | Cadastro                |
| Deseja informar dados de cobrança diferentes dos cadastrais para o recibo? | Perfil                  |
| Não                                                                        | Inscrições              |
|                                                                            | Inscrição               |
|                                                                            | Realizar Pagamento      |
| Formas de pagamento                                                        | Recibo                  |
|                                                                            | Inscrições Científicas  |
| PIX BOLE TO BANCARIO                                                       | Trabalhos               |
|                                                                            | Decement                |
|                                                                            | Programação             |

Para enviar seu trabalho basta clicar no botão cinza CLIQUE PARA ENVIAR SEU TRABALHO. **Atenção: clique no botão correspondente ao formato que você deseja enviar.** 

|                                         |                                          |                                            | TECTEVELLY                                                      |
|-----------------------------------------|------------------------------------------|--------------------------------------------|-----------------------------------------------------------------|
| Data limite para<br>envio dos trabalhos | Data limite para<br>edição dos trabalhos | Data limite para<br>exclusão dos trabalhos | Código: 28                                                      |
| 25/04/2023                              | 25/04/2023                               | 25/04/2023                                 | Categoria: NAO SOCIOS - MEDICOS                                 |
|                                         |                                          |                                            |                                                                 |
| açã ainda nada anviar 👩 t               |                                          |                                            | Inscrições em aberto<br>R\$ 1.070,00                            |
| 'ocê ainda pode enviar ( 3) t           | abalho(s)                                |                                            | Inscrições em aberto<br>R\$ 1.070,00<br>T athidade<br>Dashboard |

Preencha o formulário de submissão com atenção. Não se esqueça de conferir as regras. Caso ainda não tenha lido as regras, por favor acesse e confira: <u>https://sbni2023.com.br/#</u> No primeiro passo, você deverá preencher forma de apresentação e área do trabalho.

| *Forma de Apresentação                                                                        | *Área                                                   |                                              |
|-----------------------------------------------------------------------------------------------|---------------------------------------------------------|----------------------------------------------|
| Selecione                                                                                     | Selecione                                               |                                              |
|                                                                                               |                                                         | VOCÊ JÁ ADICIONOU © INSTITUIÇÃO DE UM LIMITE |
| ADICIONAR NOVA INSTITUIÇÃO                                                                    |                                                         |                                              |
| Abiolomaic nova institucição                                                                  |                                                         |                                              |
| ABIOIONAICHOVA INSTITUIÇÃO                                                                    |                                                         |                                              |
|                                                                                               |                                                         |                                              |
|                                                                                               |                                                         |                                              |
| *Autorizo a entidade promotora                                                                | a publicar meu resumo em mídia impressa e               | eletrônica                                   |
| <ul> <li>*Autorizo a entidade promotora</li> <li>Este trabalho já foi publicado an</li> </ul> | a publicar meu resumo em midia impressa e<br>eriormente | eletrônica                                   |

Nesta etapa, você deverá preencher os dados de TODOS os autores do trabalho. Após o período de submissão, NÃO SERÁ POSSÍVEL a inclusão de novos autores. Portanto, este é o momento de inclusão de todos os autores.

| DADOS DO TRABALHO      | DADOS DE AUTORIA DADO | OS DO RESUMO ENVIO   |                  | Código: 28                                          |
|------------------------|-----------------------|----------------------|------------------|-----------------------------------------------------|
| Autores                |                       |                      |                  | Categoria: NÃO SÓCIOS - MÉDICOS                     |
| *Nome                  | Nome do Meio          | *Sobrenome           | Indice Remissivo | Inscrições em aberto<br>R\$ 1.070,00<br>1 atividade |
| *Interesse Comercial   | Agência Financiadora  | a Número do Processo |                  |                                                     |
| Selecione              |                       |                      |                  | Dashboard                                           |
| *Provável Apresentador | *Autor Corresponden   | ite *E-mail          | *Ordem           | Meus dados                                          |
| Selecione              | Selecione             |                      | 1                | Perfil                                              |
| *Telefone              | *CPF                  |                      |                  | Inscrições                                          |
|                        |                       |                      |                  | Inscrição                                           |
|                        | 4                     |                      |                  | Realizar Pagamento                                  |
| ADICIONAR NOVO AUTO    |                       |                      |                  | Recibo                                              |
|                        |                       |                      |                  | Inscrições Científicas                              |

Na sequência, você será redirecionado para a página de preenchimento dos dados do trabalho propriamente dito. Preencha com atenção.

| * Palavras Chave                                           |   |
|------------------------------------------------------------|---|
| TESTE                                                      |   |
| Fonte de Fomento (se houver)                               |   |
| TESTE                                                      |   |
|                                                            |   |
| * Declaração de conflito de interesses de TODOS os autores |   |
| TESTE                                                      |   |
|                                                            |   |
| CARACTERES DISPONÍVEIS 2485 DE 2500                        |   |
|                                                            |   |
| SALVAR E PROSSEGUIR RETORNAR A LISTAGEM DE TRABALHOS       |   |
|                                                            | ( |
|                                                            | , |

Confira os dados inseridos por você antes de confirmar e enviar seu trabalho. Lembre-se que você poderá voltar ao sistema e editá-lo até o prazo da submissão somente.

| Dados do Trabalho (Grenna                                                                                                    | Dashboard                        |
|----------------------------------------------------------------------------------------------------|----------------------------------|
| Tipo de Trabalho: Relato de caso<br>Forma de apresentação escolhida pelo autor: Apresentação Oral<br>Área: Outros                             | Meus dados<br>Cadastro<br>Perfil |
| Autorizo a entidade promotora a publicar meu resumo em mídia impressa e eletrônica: Sim<br>Este trabalho já foi publicado anteriormente: Não: | Inscrições<br>Inscrição          |
| Dados de Autoria Grenze                                                                                                    | Recibo                           |
| Autores Ordem Nome Completo Indice Remissivo Interesse Comercial Apresentador Correspondente E-mail                                           | Trabalhos                        |
| 1 TESTE KELLY kelly TESTE TESTE, T.K.k. Não Sim Sim kelly@usbrasildigital.com                                                                 | Programação<br>Palestrantes      |
|                                                                                                    | C• SAIR                          |
| Dados do Resumo (Gronal)                                                                                                    |                                  |

Esta é a ETAPA final. Uma vez conferidos os dados inseridos por você, clique no botão laranja Enviar trabalho. Pronto, seu trabalho foi submetido com sucesso.

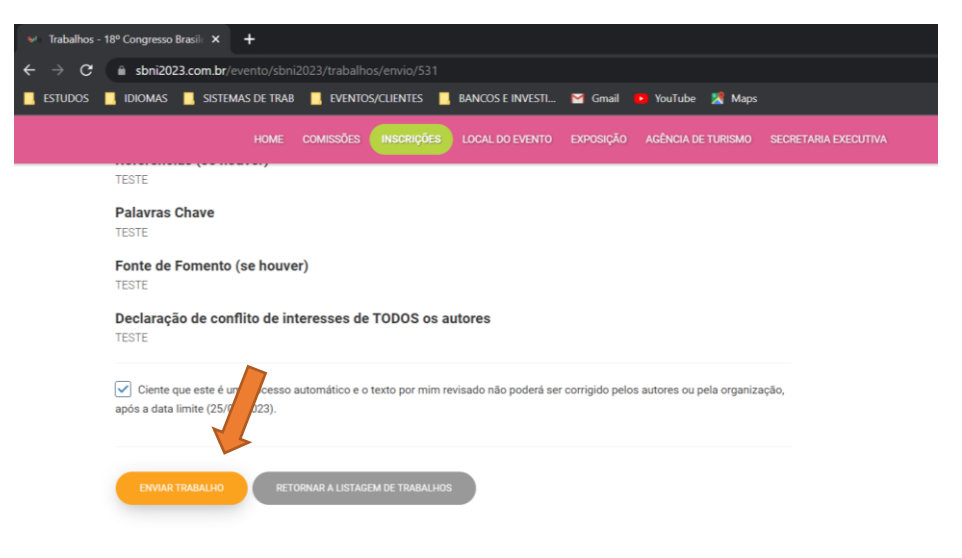